Public information disclosure site: Environmental radioactivity and radiation

# Environmental Radioactivity and Radiation In Japan

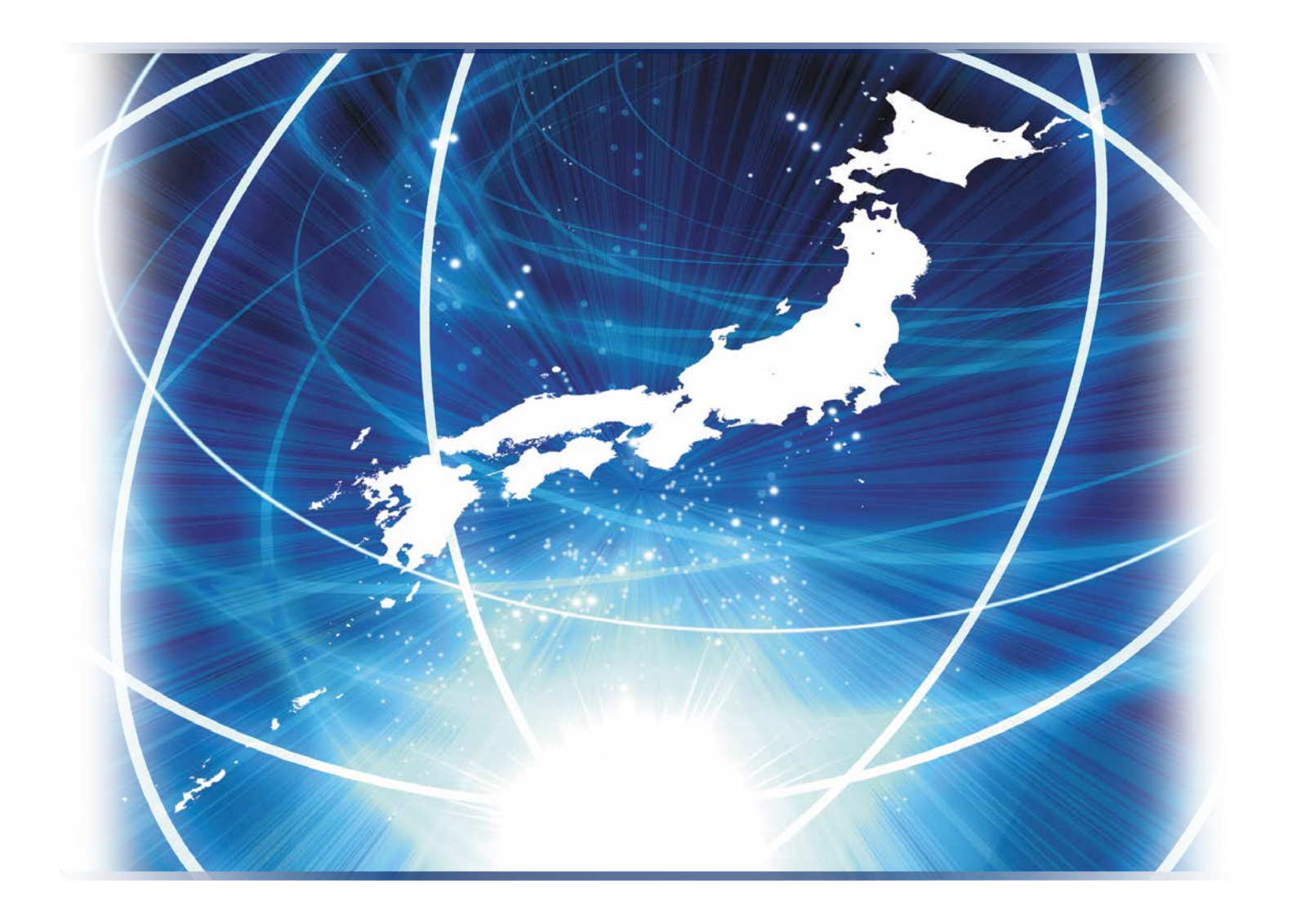

# How to use this website

https://www.kankyo-hoshano.go.jp/en/

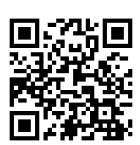

### About this website

The website Environmental Radioactivity and Radiation in Japan publishes information on environmental radioactivity and radiation. You can browse information such as the results of environmental radioactivity surveys conducted by the Secretariat of the Nuclear Regulation Authority with the cooperation of the relevant ministries and prefectural governments, as well as the definitions of terms and the basic information on environmental radioactivity. This website was completely revamped in March 2021, adopting a new website design and structure for easier access to information by users. This revamp also supports mobile devices, including smartphones, in consideration of the recent widespread use of smartphones. In addition, new contents, "Radiation Around Me" and "Radioactivity Concentration in Japan" have been added to allow you to check information around your current location using the location feature of mobile devices. The Environmental Radiation Database enables you to search for the results of environmental radioactivity surveys, as before. This guidebook will help you to effectively and comprehensively use this website. We hope you will find this information helpful.

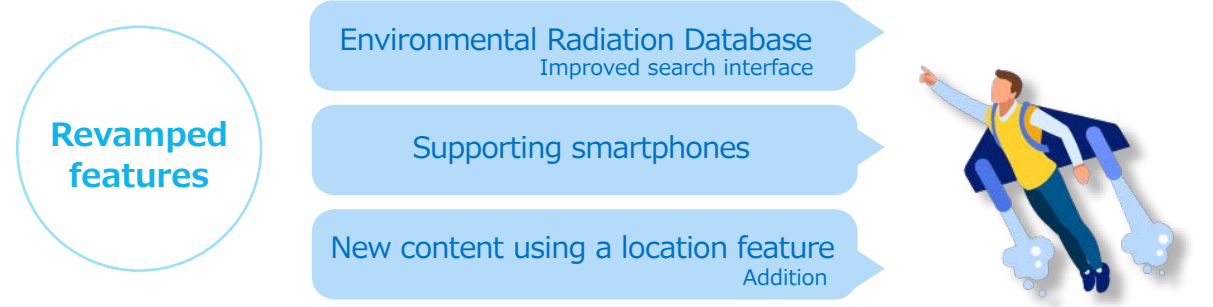

#### The website: Environmental Radioactivity and Radiation in Japan

Computer screen

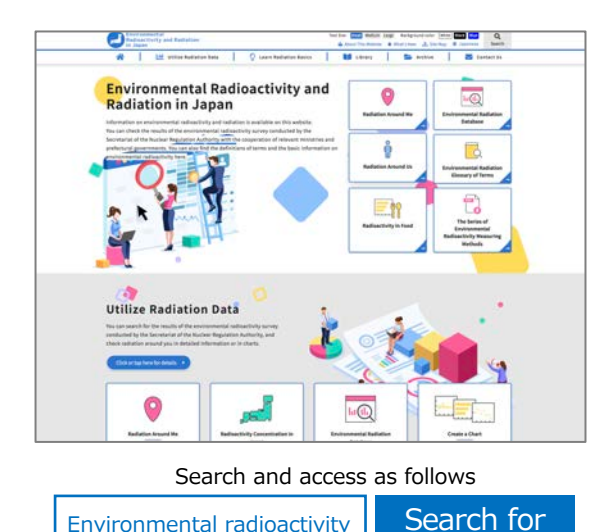

Smartphone screen

https://www.kankyo-hoshano.go.jp/en/

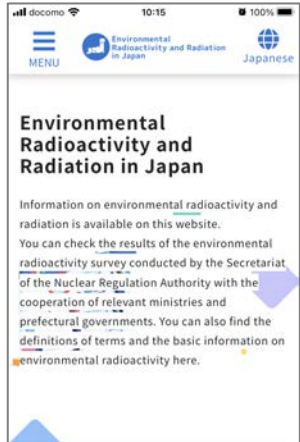

iii kankvo-hoshano.go.ip

rh

C,

C

ああ

Access through QR code

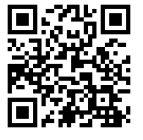

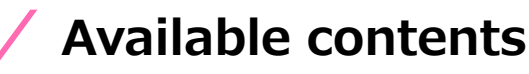

### **Utilize Radiation Data**

You can search for data by using the results of environmental radioactivity surveys conducted by the Secretariat of the Nuclear Regulation Authority with the cooperation of the relevant ministries and governments, as well as displaying information around your current location and creating charts.

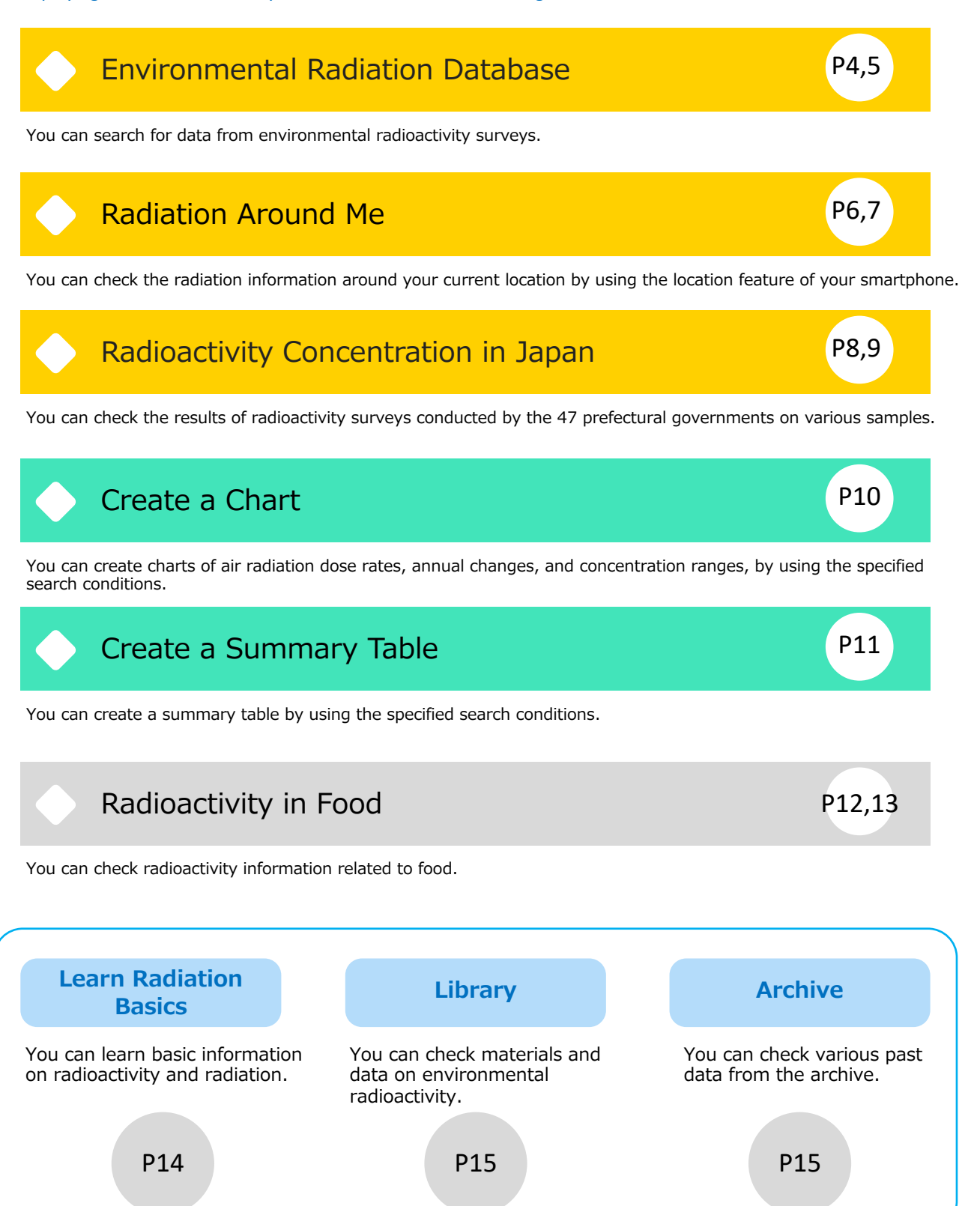

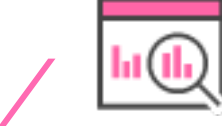

### Environmental Radiation Database

You can search for the results of environmental radioactivity surveys conducted by the Secretariat of the Nuclear Regulation Authority with the cooperation of relevant ministries and prefectural governments. Data registered in the Environmental Radiation Database is checked and assessed by specialists or staff of the relevant ministry or prefectural government.

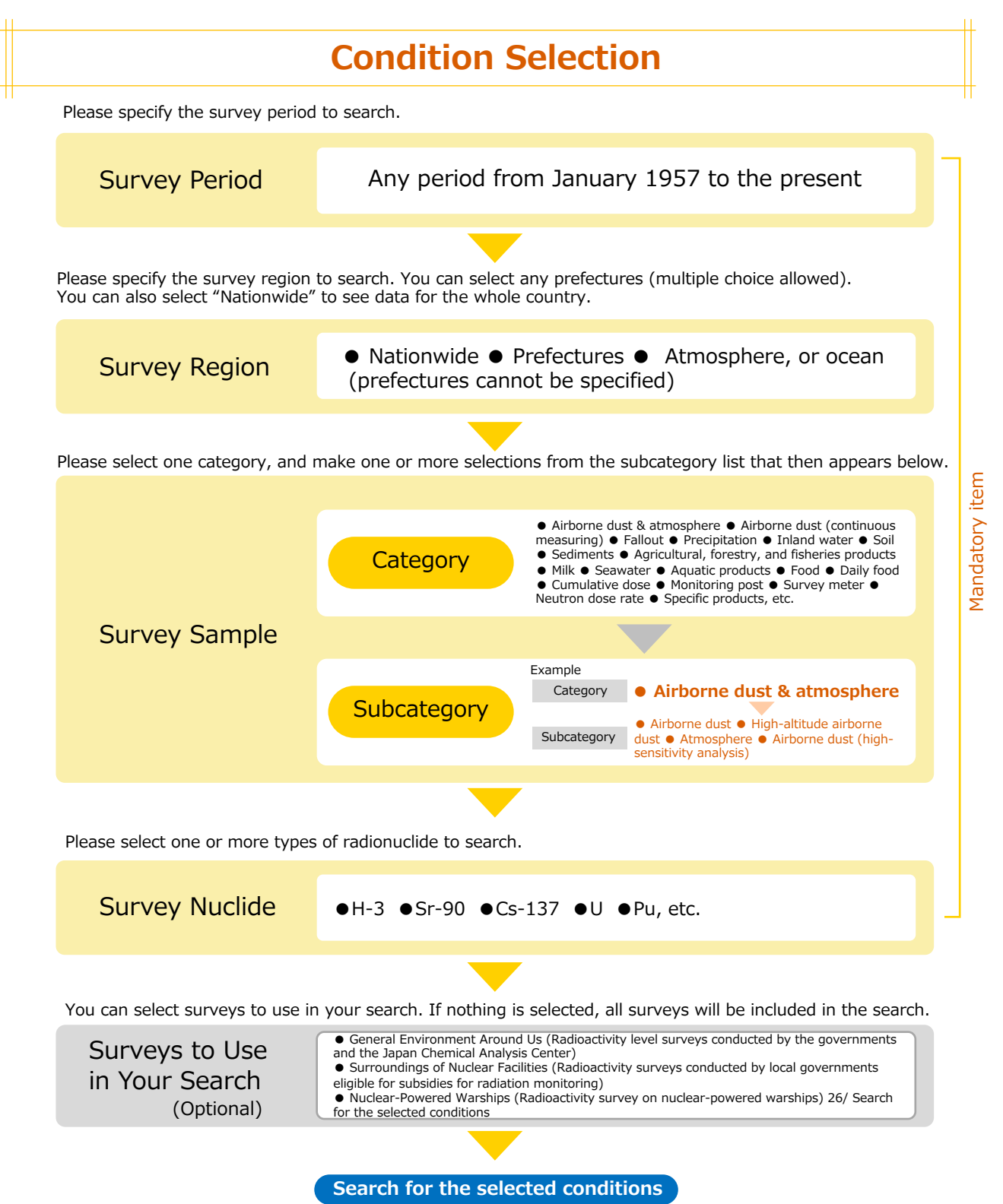

#### Search result example

Search results corresponding to the specified conditions will be displayed on the screen. On this page, only the main items of the search results are shown. If you want to see other items, please save the search results in CSV format.

| O Notes                                                                                                    |                            |                           |                                                                                                    |                                                              |                                                      |                |                                                      |                                          |                                                                                                    |         |
|----------------------------------------------------------------------------------------------------|----------------------------|---------------------------|----------------------------------------------------------------------------------------------------|--------------------------------------------------------------|------------------------------------------------------|----------------|------------------------------------------------------|------------------------------------------|----------------------------------------------------------------------------------------------------|---------|
| On this page, o                                                                                                    | only the main items of the | search results are shown. |                                                                                                    |                                                              |                                                      |                |                                                      |                                          |                                                                                                    |         |
| If you desire to                                                                                                    | see other items, please sa | we the data by pressing * | Save search results in CS                                                                                                    | V format."                                                   |                                                      |                |                                                      |                                          |                                                                                                    |         |
| Marriela Marriela da Marriela da |                            |                           |                                                                                                    |                                                              |                                                      |                |                                                      |                                          |                                                                                                    |         |
| 24 results                                                                                                    |                            |                           |                                                                                                    |                                                              | lumber of results to                                 | show 10        |                                                      |                                          |                                                                                                    |         |
| Prefecture name                                                                                                    | Sampling location name     | Sample name (category)    | Sample name (subcate)                                                                                                    | gory) Sampling start                                         | date Nuclide nam                                     | e Radioact     | ovity                                                |                                          |                                                                                                    |         |
| Chiba                                                                                                    | Inage Ward, Chiba City     | Monthly deposition        | Deposition                                                                                                    | 2020/04/01                                                   | Cs-137                                               | 0.83           |                                                      |                                          |                                                                                                    |         |
| chiba                                                                                                    | Inage Ward, Chiba City     | Monthly deposition        | Deposition                                                                                                    | 2020/05/07                                                   | CS-137                                               | 0.35           |                                                      |                                          |                                                                                                    |         |
| Chiles                                                                                                    | Inage Ward, Chiba City     | Monthly deposition        | Deposition                                                                                                    | 2020/06/01                                                   | Cs-137                                               | 0.51           |                                                      |                                          |                                                                                                    |         |
| unoa                                                                                                    | mage ward, chiba City      | monthly deposition        | Deposition                                                                                                    | 2020/07/01                                                   | CS-137                                               | 0.50           |                                                      |                                          |                                                                                                    |         |
| unida<br>obliba                                                                                                    | inage Ward, Chiba City     | Monthly deposition        | Deposition                                                                                                    | 2020/08/03                                                   | Cs-137                                               | 0.28           |                                                      |                                          |                                                                                                    |         |
| unida                                                                                                    | inage Ward, Chiba City     | Monthly deposition        | Deposition                                                                                                    | 2020/09/01                                                   | CS-137                                               | 0.39           | - Sa                                                 | Save search results                      |                                                                                                    |         |
| Chiba                                                                                                    | Inage Ward, Chiba City     | Monthly deposition        | Deposition                                                                                                    | 2020/10/01                                                   | Cs-137                                               | 0.20           | in                                                   | CSV form                                 | at                                                                                                    | inco    |
| Chiba                                                                                                    | Inage Ward, Chiba City     | Monthly deposition        | Deposition                                                                                                    | 2020/11/02                                                   | Cs-137                                               | 0.33           |                                                      | C3V 10111                                | at                                                                                                    |         |
| Chiba                                                                                                    | Inage Ward, Chiba City     | Monthly deposition        | Deposition                                                                                                    | 2020/12/01                                                   | Cs-137                                               | 0.33           | D                                                    |                                          | 1                                                                                                    |         |
| Chiba                                                                                                    | Inage Ward, Chiba City     | Monthly deposition        | 1 This data was searched with th                                                                                                    | he following search condition                                | ь.<br>                                               |                |                                                      | -                                        |                                                                                                    |         |
| Chiba                                                                                                    | Inage Ward, Chiba City     | Monthly deposition        | 2 [Survey] - Radioactivity mean<br>3 [Period] - 2020-4 to 2021-3                                                                                                    | surement survey (radioactivit)                               | (level survey)                                       |                |                                                      |                                          |                                                                                                    |         |
| Chiba                                                                                                    | Inage Ward, Chiba City     | Monthly deposition        | 5 [Sample] - Monthly fallout                                                                                                    |                                                              |                                                      |                |                                                      |                                          |                                                                                                    |         |
| Chiba                                                                                                    | Ichihara City              | Monthly deposition        | 6 [Nuclide] - C6-137                                                                                                    |                                                              | Description in the second                            |                |                                                      | P                                        |                                                                                                    |         |
| Chiba                                                                                                    | Ichihara City              | Monthly deposition        | <ul> <li>Report name</li> <li>FY 2020 report (prompt report</li> </ul>                                                                                                    | Radioactivity Fallout Survey                                 | Japan Chemical Analysis                              | Center Japan ( | Chemical Analysis Center                             | Monthly deposition                       | Deposition                                                                                                    | Organis |
| Chiba                                                                                                    | Ichihara City              | Monthly deposition        | 11 FY 2020 report (prompt report<br>11 FY 2020 report (prompt report                                                                                                    | Radioactivity Fallout Survey                                 | Japan Chemical Analysis<br>Japan Chemical Analysis   | Center Japan ( | Chemical Analysis Center                             | Monthly deposition                       | Deposition                                                                                                    |         |
| Chiba                                                                                                    | Ichihara City              | Monthly deposition        | 13 FY 2020 report (prompt report<br>13 FY 2020 report (prompt report                                                                                                    | Radioactivity Fallout Survey                                 | Japan Chemical Analysis<br>Japan Chemical Analysis   | Center Japan ( | Ohemical Analysis Center<br>Ohemical Analysis Center | Monthly deposition<br>Monthly deposition | Deposition                                                                                                    |         |
| Chiba                                                                                                    | Ichihara City              | Monthly deposition        | 15 FY 2020 report of commission                                                                                                    | Radioactivity Fallout Survey                                 | Japan Chemical Analysis                              | Center Japan ( | Chemical Analysis Center                             | Monthly deposition                       | Deposition                                                                                                    |         |
| Chiba                                                                                                    | Ichihara City              | Monthly deposition        | 17 FY 2020 report of commission<br>17 FY 2020 report of commission                                                                                                    | Radioactivity Fallout Survey<br>Radioactivity Fallout Survey | Japan Chemical Analysis<br>Japan Chemical Analysis   | Center Japan ( | Chemical Analysis Center                             | Monthly deposition                       | Deposition                                                                                                    |         |
| Chiba                                                                                                    | Ichihara City              | Monthly deposition        | 19 FY 2020 report of commission<br>19 FY 2021 report (prompt report                                                                                                    | Radioactivity Fallout Survey                                 | Japan Chemical Analysis<br>Japan Chemical Analysis   | Center Japan ( | Chemical Analysis Center                             | Monthly deposition<br>Monthly deposition | Deposition                                                                                                    |         |
| Chiba                                                                                                    | Ichihara City              | Monthly deposition        | 21 FY 2020 report of result of en<br>21 FY 2020 report of result of en                                                                                                    | Radioactivity Fallout Survey<br>Radioactivity Fallout Survey | Chiba Prefectural Office<br>Chiba Prefectural Office | Chiba P        | Prefectural Environmental Re-                        | Monthly deposition                       | Deposition                                                                                                    |         |
| hiba                                                                                                    | Ichihara City              | Monthly deposition        | 22 FY 2020 report of result of en Radioactivity Fallout Survey Chiba Prefectural Office Chiba Prefect<br>23 FY 2020 report of result of en Radioactivity Fallout Survey Chiba Prefectural Office Chiba Prefect |                                                              |                                                      |                | Prefectural Environmental Re                         | sc Monthly deposition                    | Deposition                                                                                                    |         |
| Thiba                                                                                                    | Ichihara City              | Monthly deposition        | 25 FY 2020 report of result of en<br>25 FY 2020 report of result of en                                                                                                    | Radioactivity Fallout Survey<br>Radioactivity Fallout Survey | Chiba Prefectural Office                             | Chiba P        | Prefectural Environmental Re                         | se Monthly deposition                    | Deposition                                                                                                    |         |
| Chiba                                                                                                    | Ichihara City              | Monthly deposition        | 27 FY 2020 report of result of en                                                                                                    | Radioactivity Fallout Survey                                 | Chiba Prefectural Office                             | Chiba P        | Prefectural Environmental Re                         | se Monthly deposition                    | Deposition                                                                                                    |         |
|                                                                                                    | table of the               | instanty acposition       | 29 FY 2020 report of result of en                                                                                                    | Radioactivity Fallout Survey                                 | Chibs Prefectural Office                             | Chiba P        | Prefectural Environmental Re                         | sc Monthly deposition                    | Deposition                                                                                                    |         |
|                                                                                                    |                            |                           |                                                                                                    |                                                              |                                                      |                |                                                      |                                          | the second second second second second second second second second second second second second second second se |         |

You can check the search conditions. You can search again for different search conditions.

#### **Filtering conditions**

The search results above were retrieved for the following search conditions.

| Survey Period  | 2020/4 to 2021/3 |
|----------------|------------------|
| Survey Region  | Chiba            |
| Survey Sample  | Monthly fallout  |
| Survey Nuclide | Cs-137           |

Search again for different search conditions

# Radiation Around Me

You can search for information on radiation around you by using the location feature of smartphones or by specifying a prefecture and municipality. When you click or tap on a displayed measuring point, you can check the air radiation dose rate there.

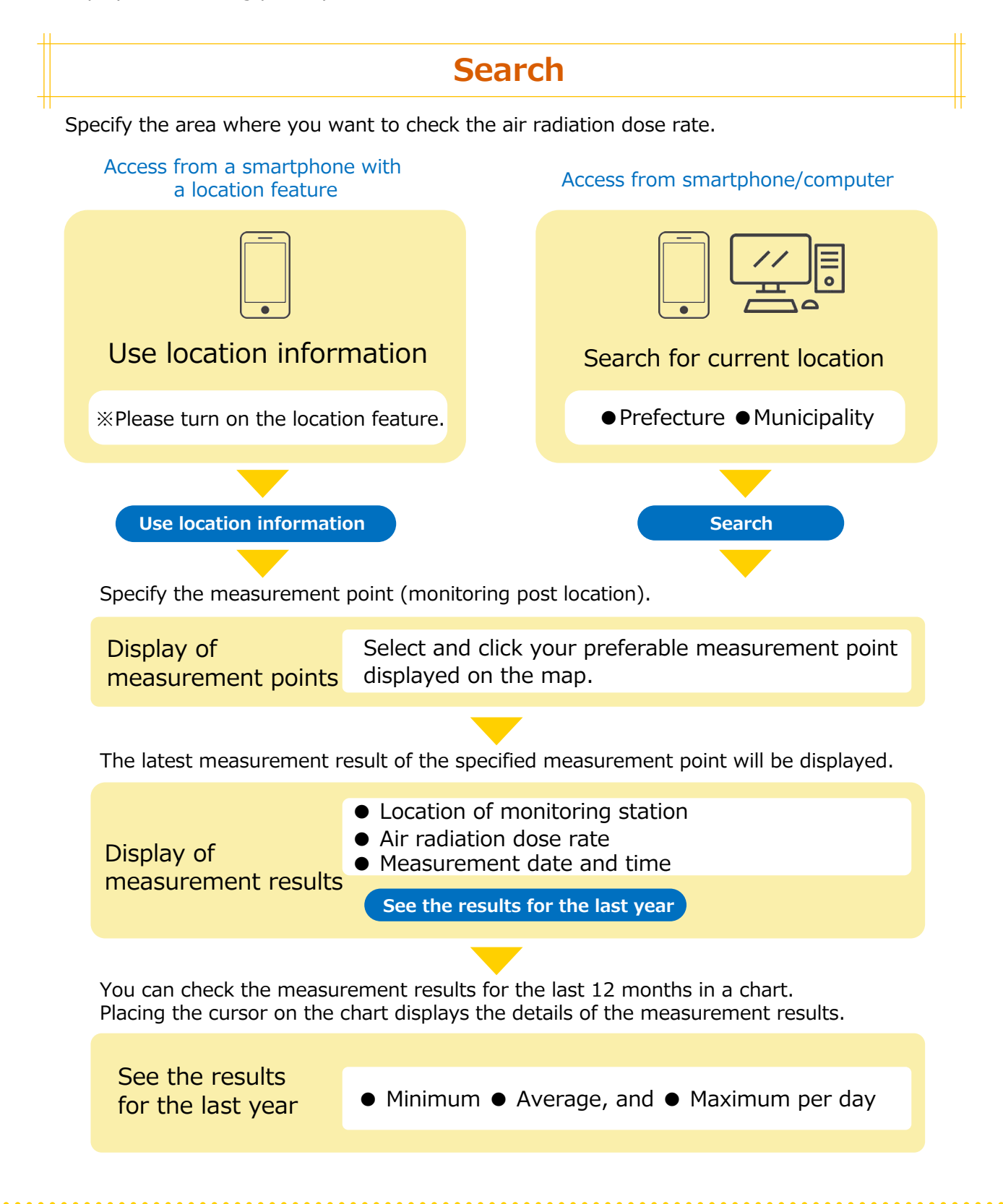

#### Search result example

By searching for an area, you can see the measurement points on the map. By clicking your preferable measurement point, you can check the measurement results there.

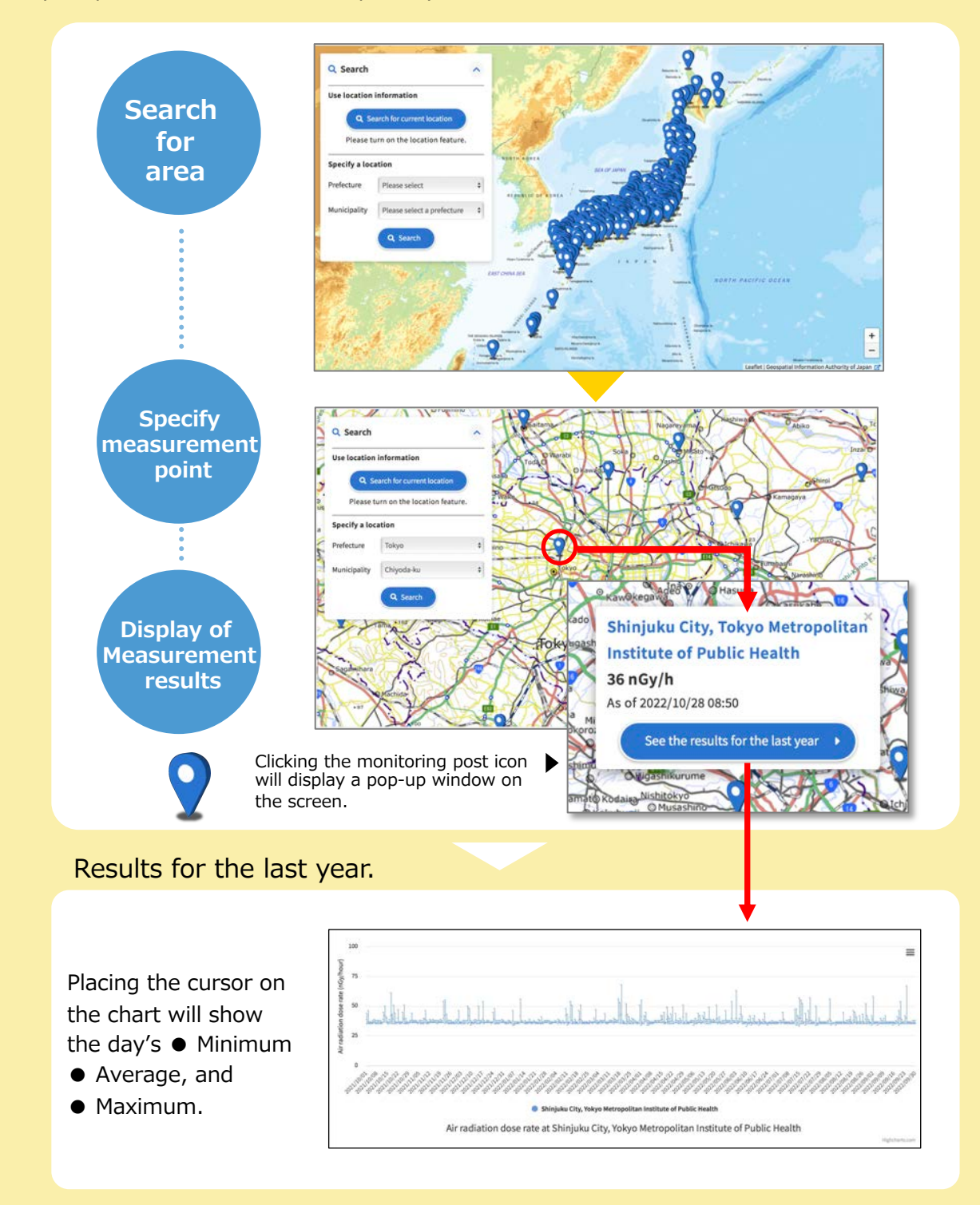

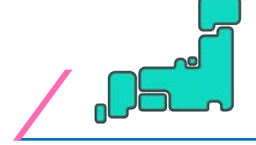

### **Radioactivity Concentration in Japan**

You can check the results of the radioactivity (concentration) survey on various samples conducted by prefectures, if your device has a location feature. When you click or tap on a displayed location, you can check the measurement results there.

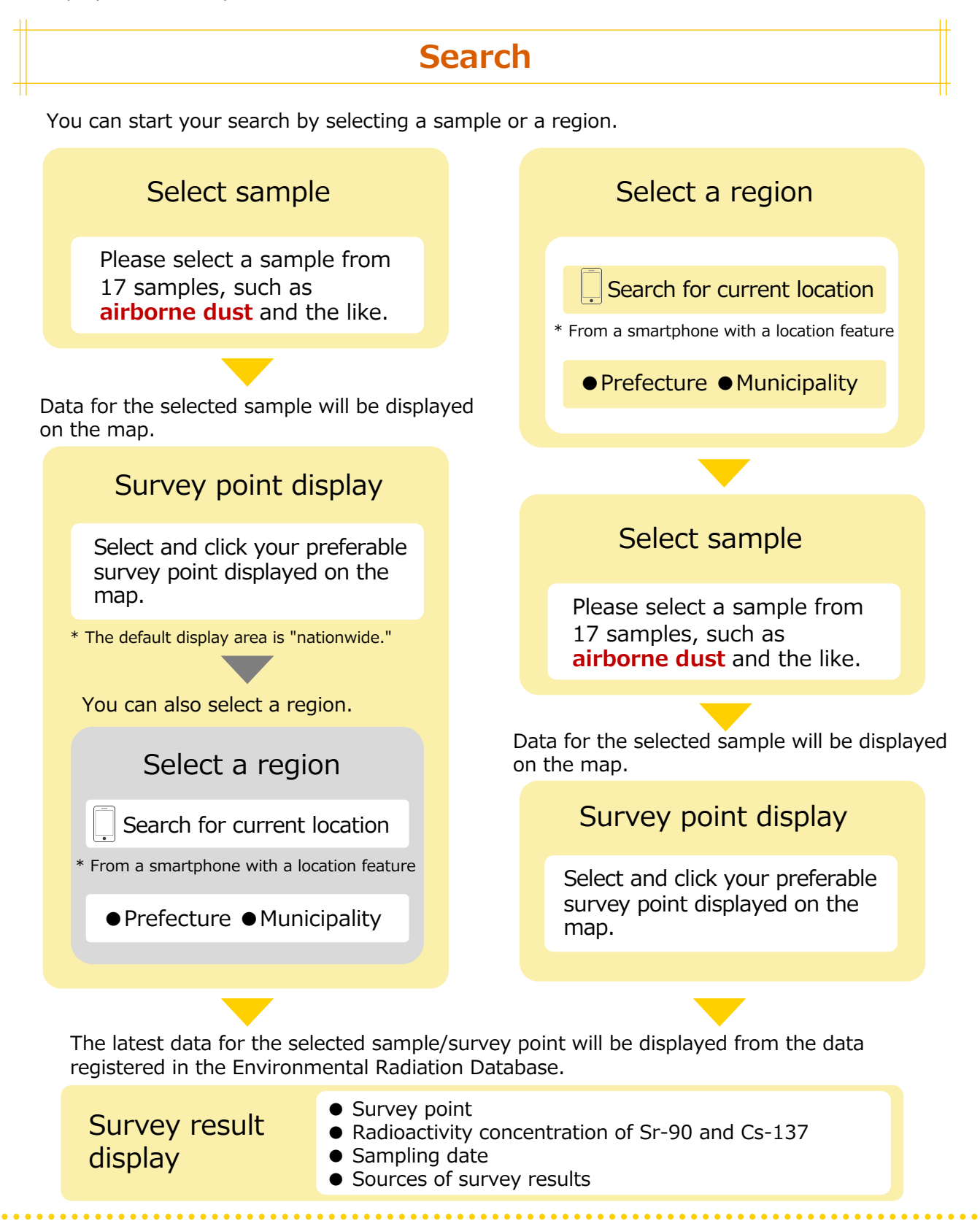

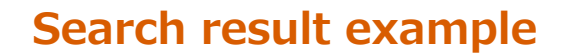

By searching for a sample and a region, you can see the survey points on the map. By clicking your preferable survey point, you can check the survey results there.

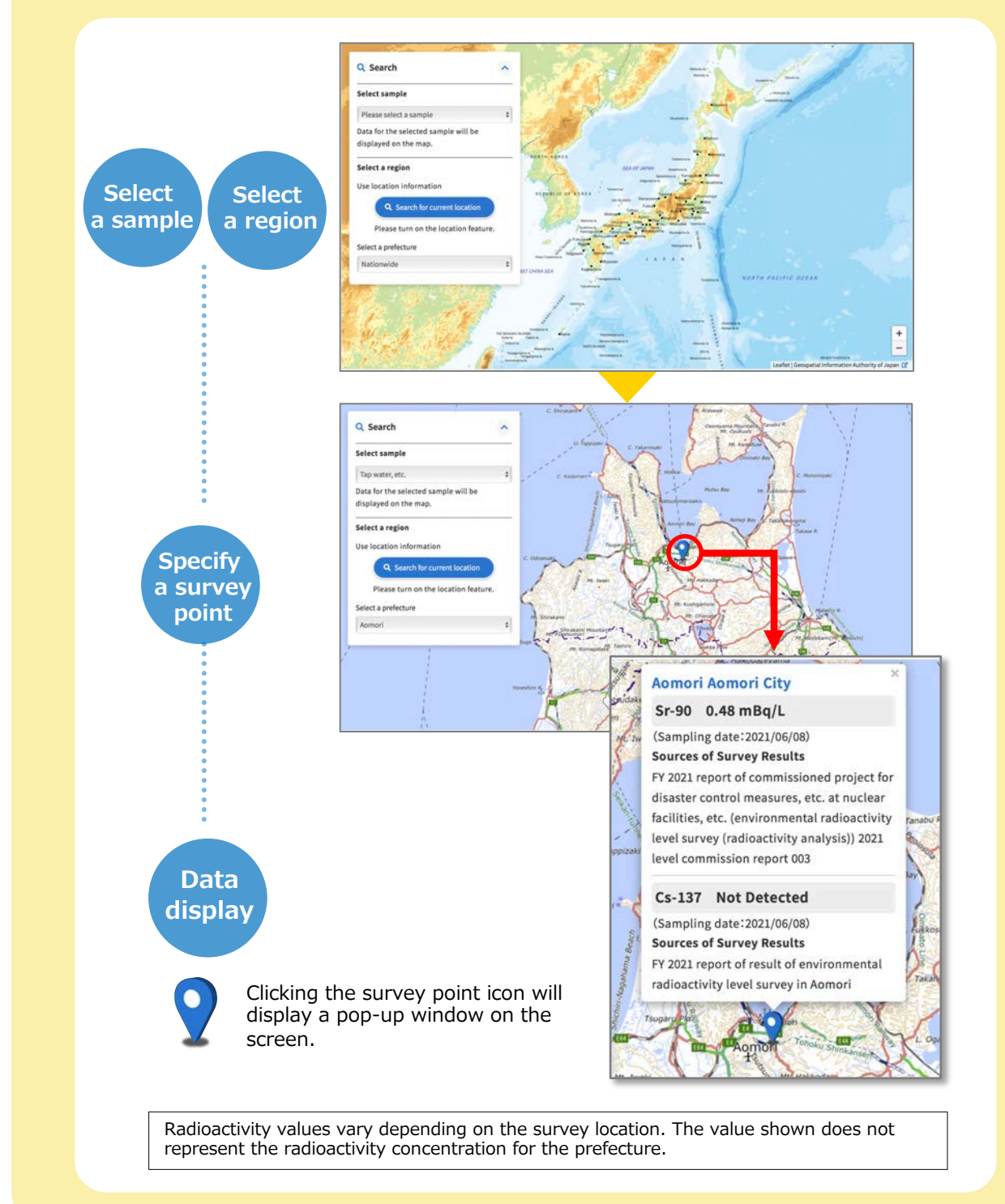

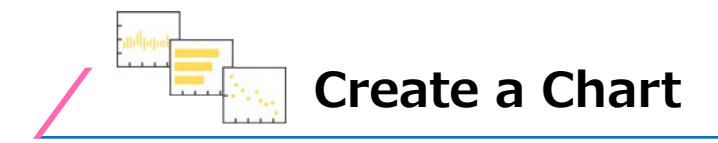

Using data registered to the Environmental Radiation Database, you can create charts of air radiation dose rates, annual changes, and concentration ranges with setting conditions. You can easily create a chart by selecting the type of chart you want to create and then simply following the instructions displayed on your screen. Please note that some data for the atmosphere and ocean cannot be specified for certain prefectures, and you cannot create charts for such data.

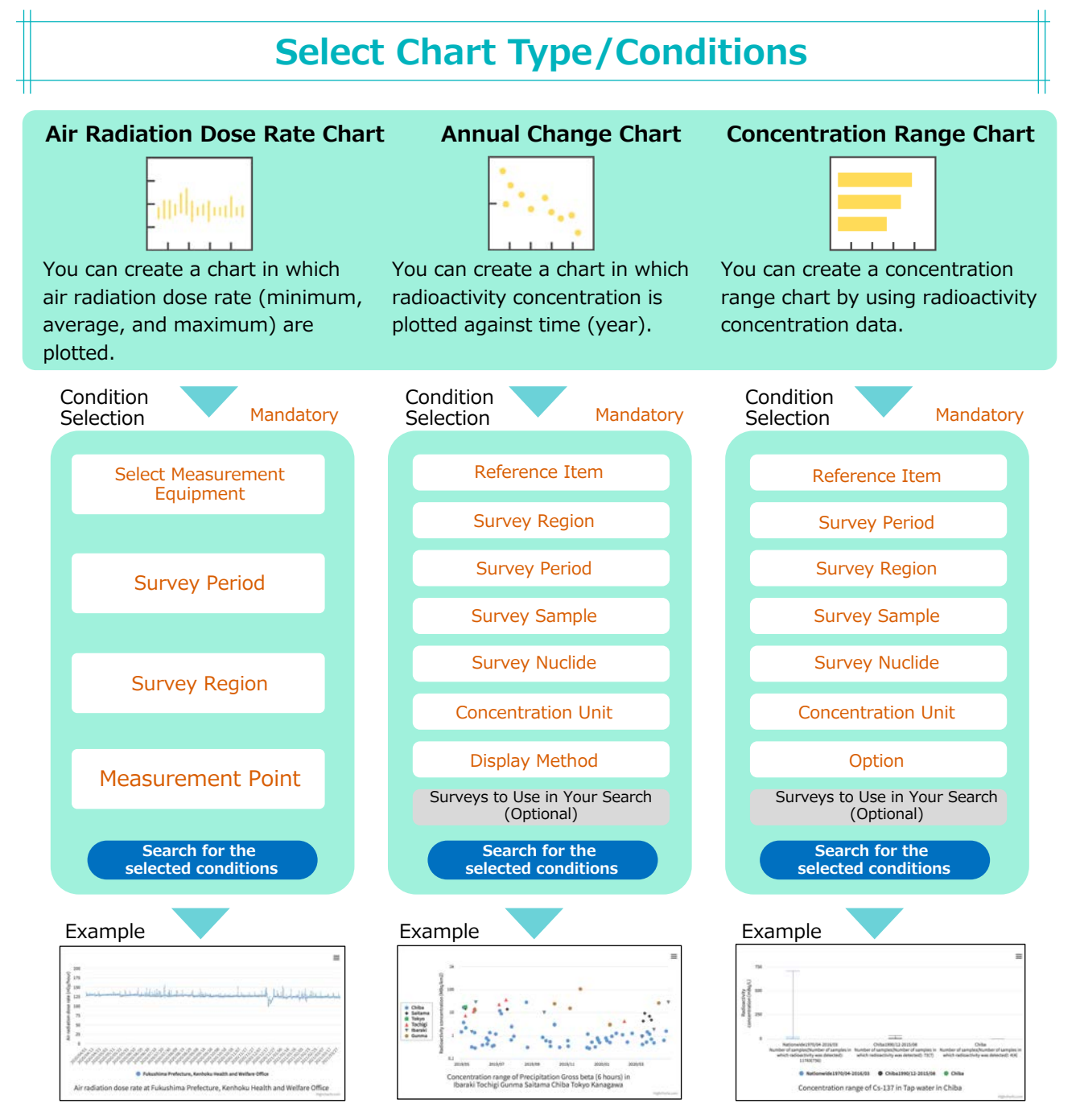

Edit-the-chart options:  $\bullet$  Change the title  $\bullet$  Change the maximum bound and tick interval Others:  $\bullet$  Display in full screen  $\bullet$  Print out the chart  $\bullet$  Download  $\bullet$  Print out the page FAQs on how to read the charts are available on each page. Please see such pages for more detail.

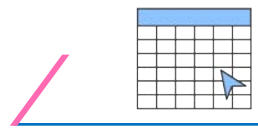

#### **Create a Summary Table**

You can create a summary table by specifying survey years and the survey area. You can easily create a summary table by simply following the instructions displayed on your screen.

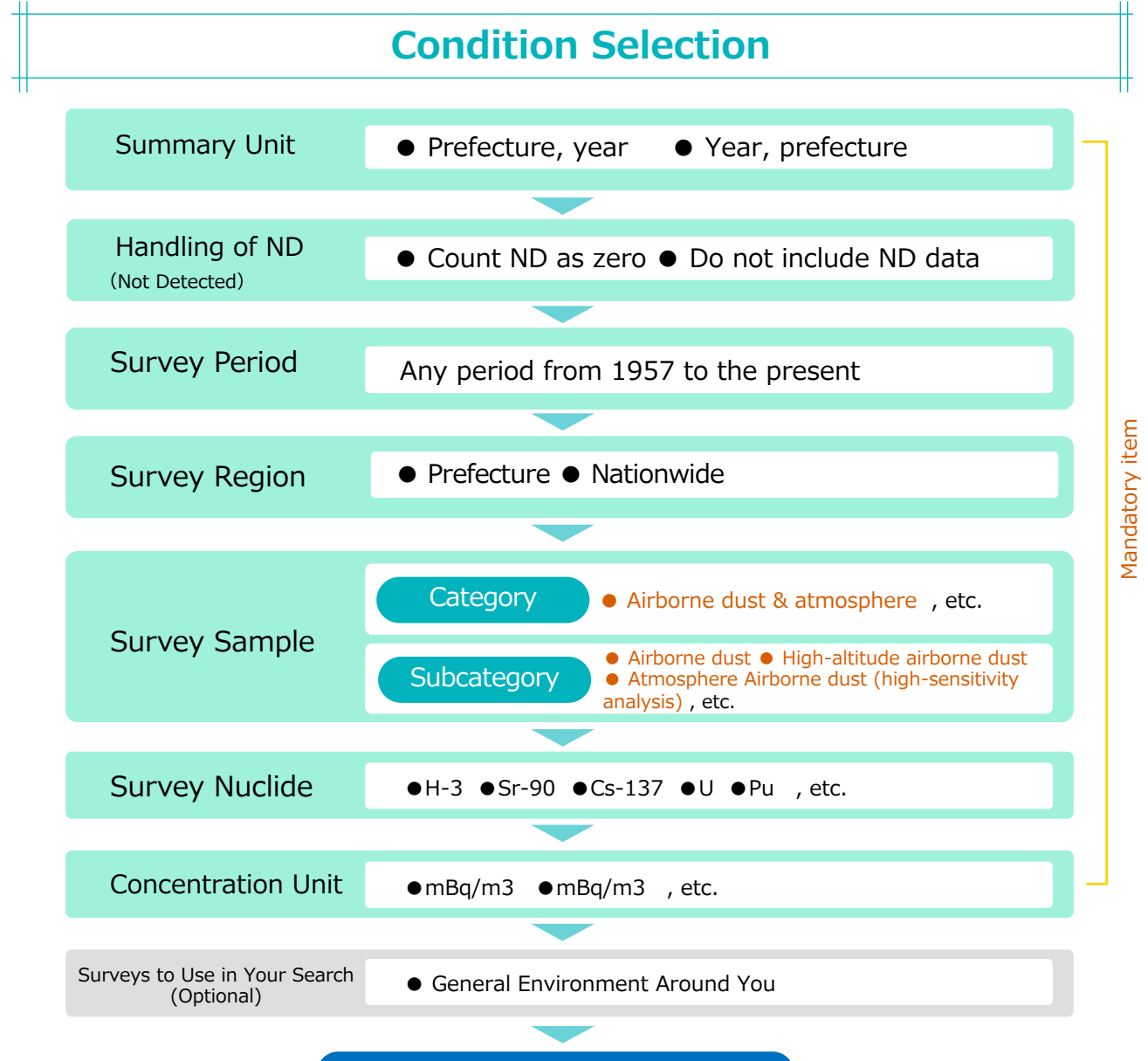

Search for the selected conditions

#### Example

| and the second second sec | Party and a state of the state of the state | No.  | and the second second | PROPERTY OF |               |                  | and the second | Contract of the Article of the Article of the Artic | No. of Concession, Name |
|----------------------------------------------------------------------------------------------------|----------------------------------------------------------------------------------------------------|------|-----------------------|-------------|---------------|------------------|----------------|----------------------------------------------------------------------------------------------------|-------------------------|
| sample                                                                                                    | Prefecture name                                                                                                    | rear | Rinimum               | Average Ma  | Komum Total n | umber of samples | Median         | standard deviation                                                                                                    | Number of detections    |
| Aurborne dust                                                                                                    | Hoxxaido                                                                                                    | 2000 | 0.26                  | 0.95        | 21            | 360              | 0.84           | 0.46                                                                                                    | 360                     |
| Airborne dust                                                                                                    | Hokkaido                                                                                                    | 2001 | 0.24                  | 0.90        | 1.8           | 360              | 0.92           | 0.39                                                                                                    | 360                     |
| Airborne dust                                                                                                    | Hokkaido                                                                                                    | 2002 | 0.18                  | 0.90        | 2             | 359              | 0.85           | 0.44                                                                                                    | 359                     |
| Airborne dust                                                                                                    | Hokkaido                                                                                                    | 2003 | 0.12                  | 0.96        | 1.9           | 360              | 0.95           | 0.39                                                                                                    | 360                     |
| Airborne dust                                                                                                    | Hokkaido                                                                                                    | 2004 | 0.29                  | 0.93        | 1.6           | 360              | 0.91           | 0.31                                                                                                    | 360                     |
| Airborne dust                                                                                                    | Hokkaido                                                                                                    | 2005 | 0.18                  | 0.89        | 1.7           | 360              | 0.83           | 0.38                                                                                                    | 360                     |
| Airborne dust                                                                                                    | Hokkaido                                                                                                    | 2006 | 0.17                  | 0.98        | 2.3           | 359              | 0.98           | 0.46                                                                                                    | 359                     |
| Airborne dust                                                                                                    | Hokkaido                                                                                                    | 2007 | 0.11                  | 0.96        | 1.9           | 360              | 0.85           | 0.43                                                                                                    | 360                     |
| Arborne dust                                                                                                    | Hokkaido                                                                                                    | 2008 | 0.22                  | 1           | 2             | 360              | 1.1            | 0.44                                                                                                    | 360                     |
| Airborne dust                                                                                                    | Hokkaldo                                                                                                    | 2009 | 0.13                  | 0.93        | 2.6           | 355              | 0.90           | 0.44                                                                                                    | 355                     |
| Airborne dust                                                                                                    | Hokkaido                                                                                                    | 2010 | 0.24                  | 0.99        | 2.2           | 357              | 0,95           | 0.45                                                                                                    | 357                     |
| Airborne dust                                                                                                    | Hokkaido                                                                                                    | 2011 | 0.22                  | 1.01        | 2.7           | 360              | 0.97           | 0.44                                                                                                    | 360                     |
| Airborne dust                                                                                                    | Hokkaido                                                                                                    | 2012 | 0.15                  | 0.83        | 2.2           | 360              | 0.79           | 0.40                                                                                                    | 360                     |
| Airbonn dust                                                                                                    | Hokkaldo                                                                                                    | 2013 | 0.13                  | 0.84        | 1.0           | 160              | 0.82           | 0.30                                                                                                    | 344                     |

- You can save the search results in CSV format.
- Filtering conditions are displayed.
- You can regenerate the chart and/or table for different search conditions.

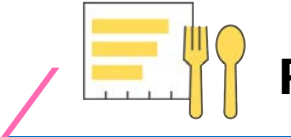

### **Radioactivity in Food**

Information on radioactivity related to food is available here. You can check the level of radioactivity in various food and committed effective doses for evaluating the impact of radioactivity taken into our bodies through food consumption.

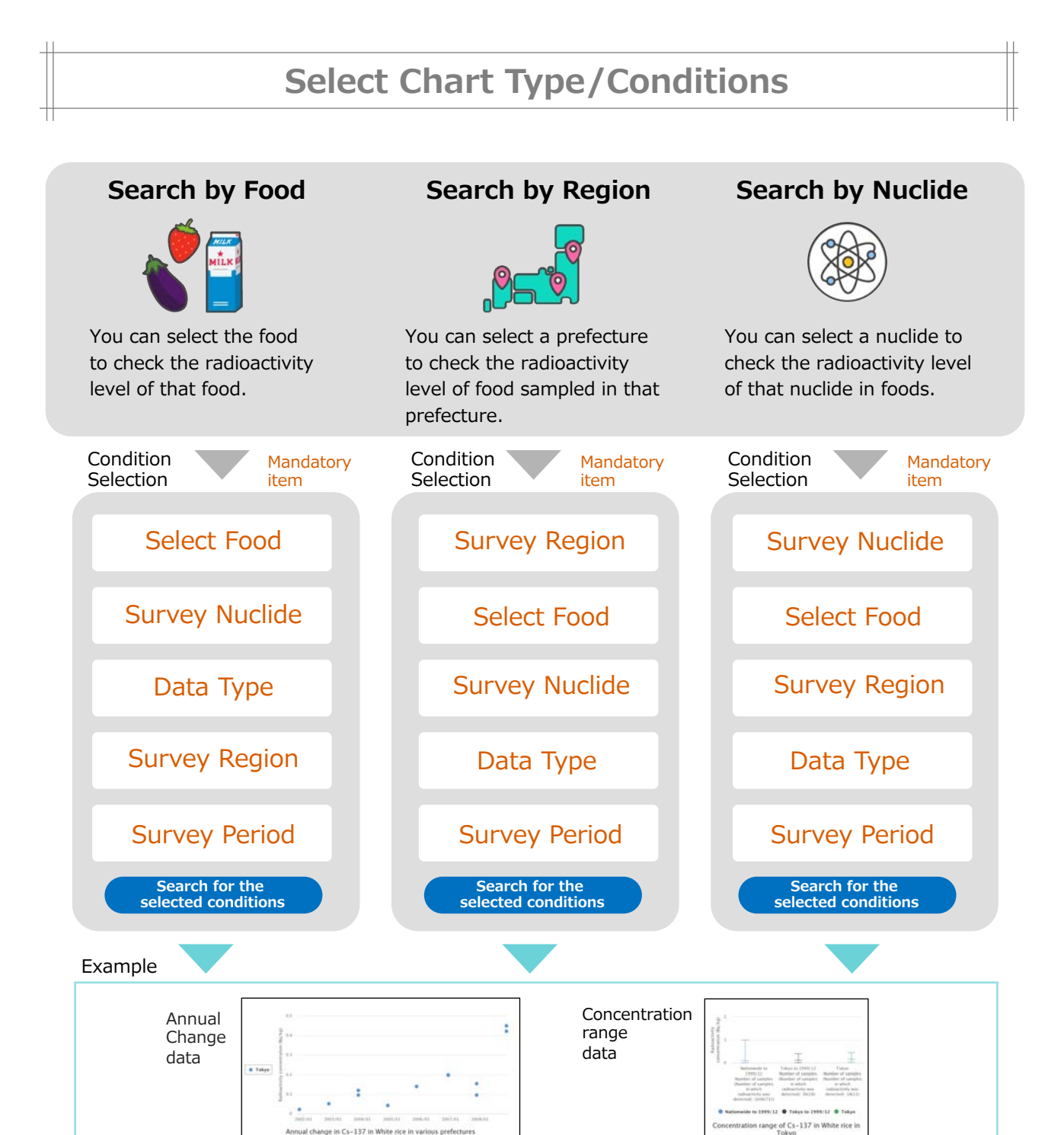

Display contents: ● Chart of search results ● Summary table of search result data by item ● Committed effective dose ● Source of survey results ● Filtering conditions

Others: • Display in full screen • Print out the chart • Download • Print out the page

\* In filtering conditions, you can regenerate the chart and/or table for different search conditions.

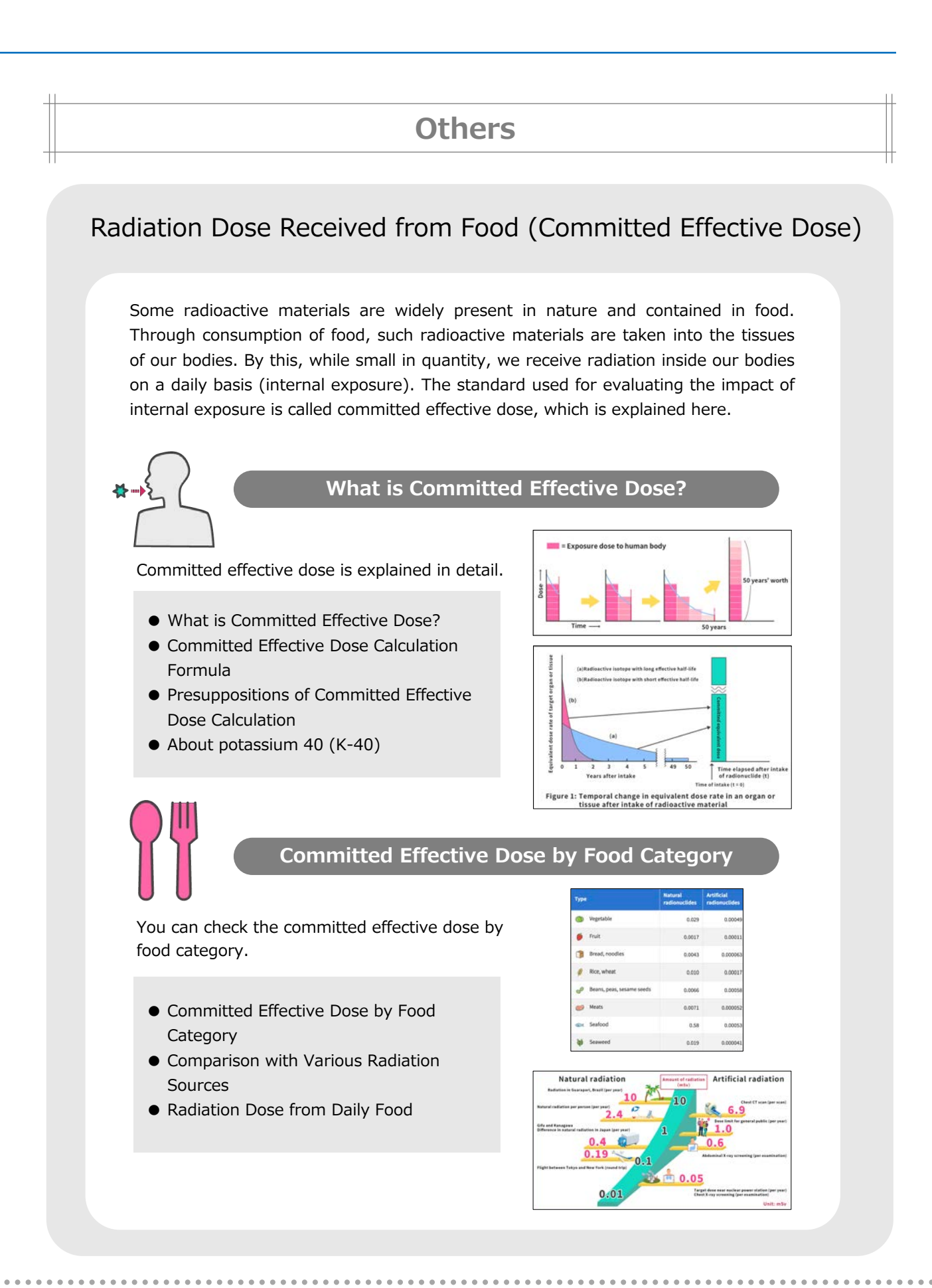

#### 13

### Learn Radiation Basics

You can learn basic information on radioactivity and radiation.

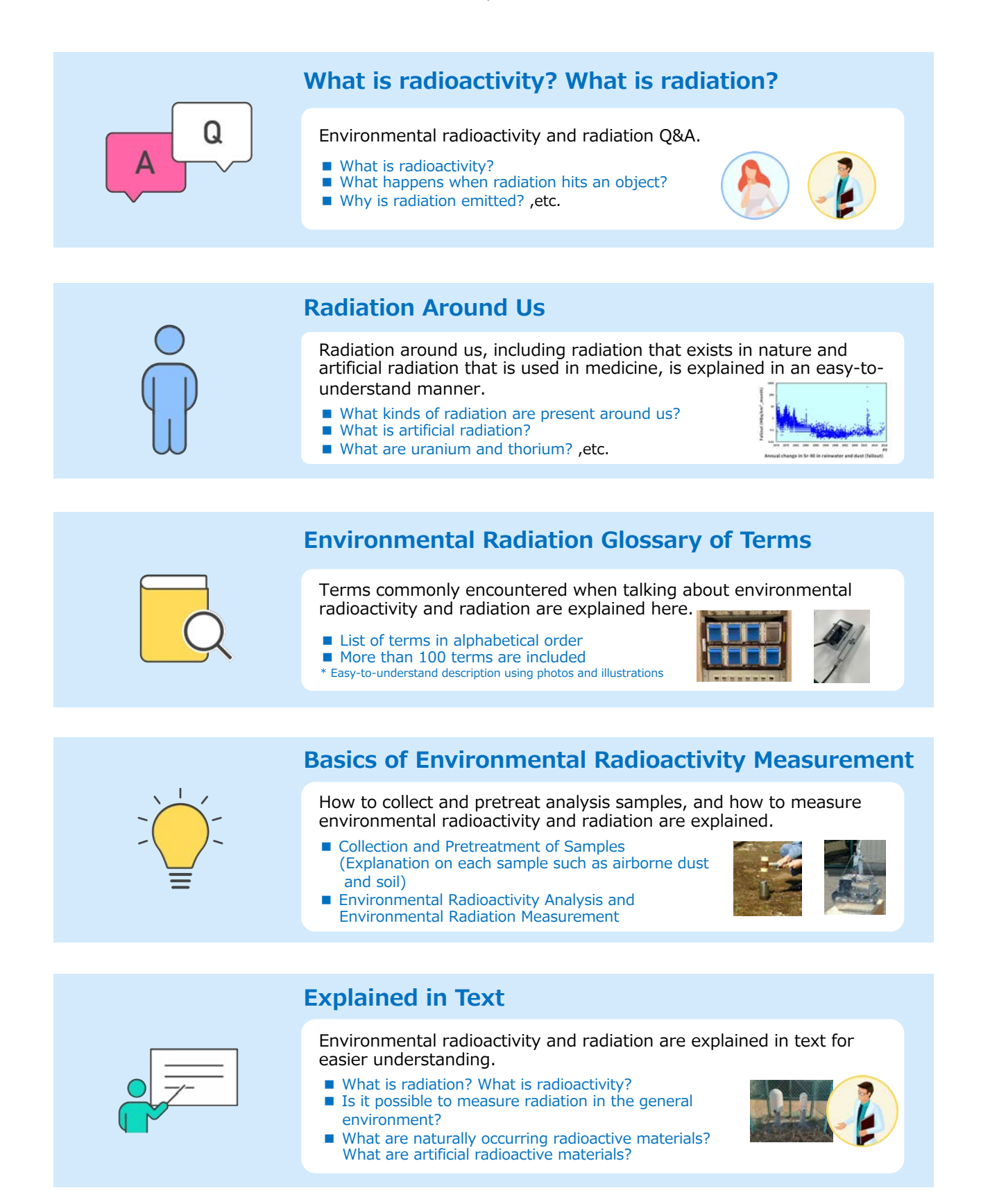

### Library

You can check materials and data on environmental radioactivity.

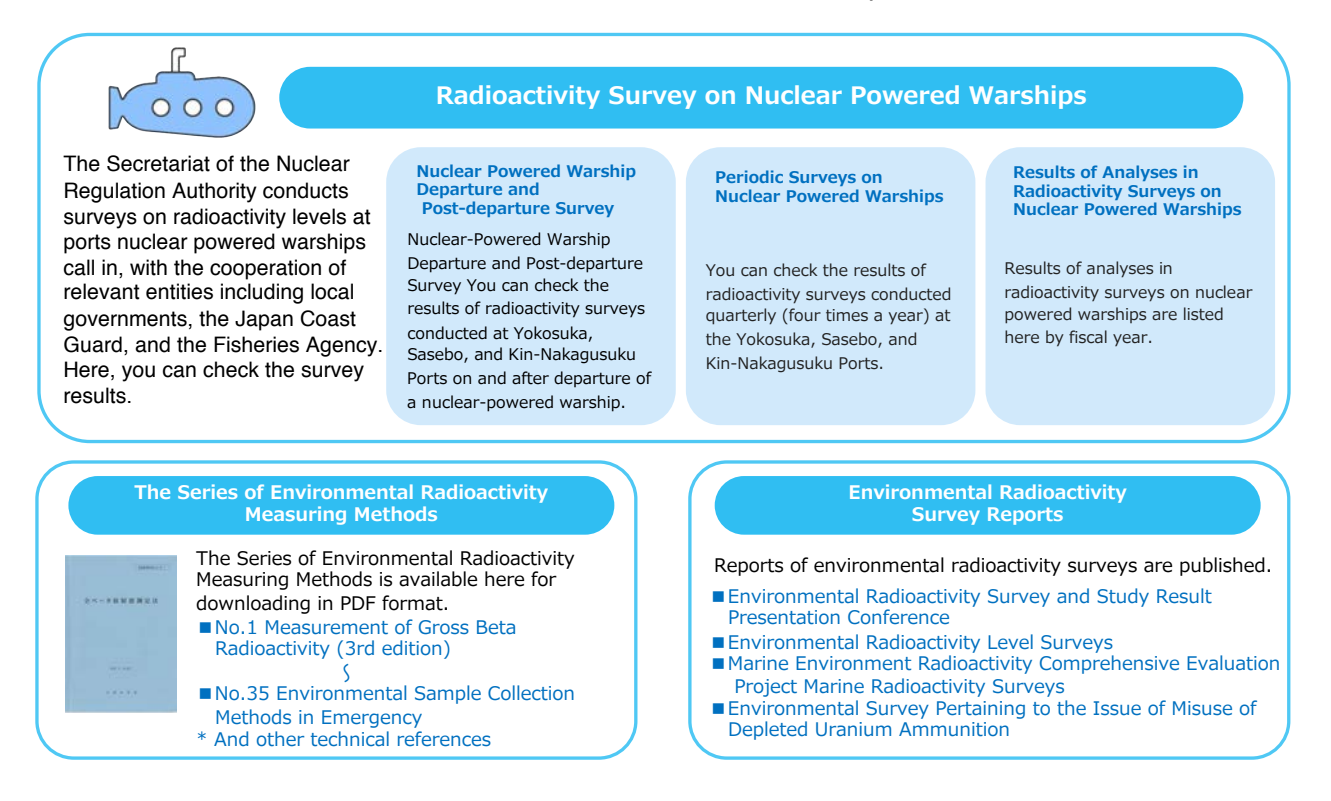

## **Archive**

You can check various past data from the archive.

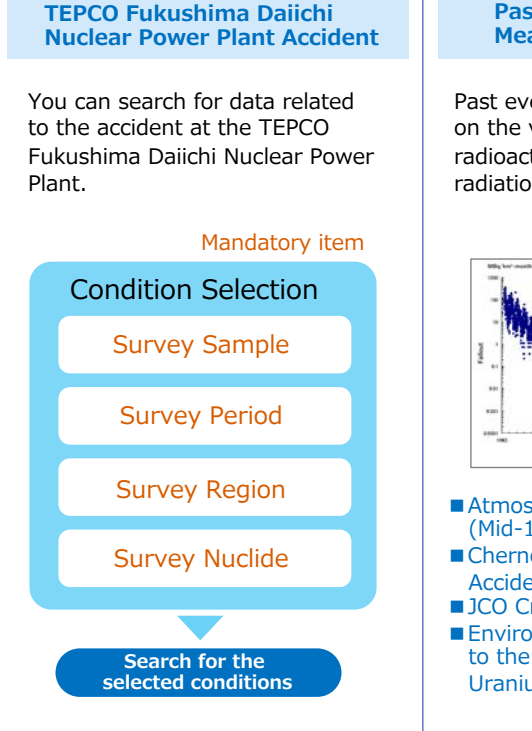

#### Past Events Envisaged by Measurement Data

Past events that had a major impact on the values of environmental radioactivity concentration and radiation are explained here.

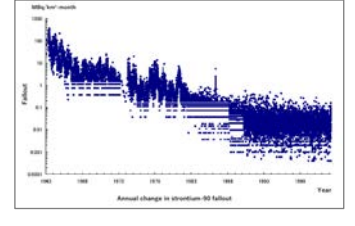

- Atmospheric Nuclear Tests (Mid-1940s to 1980)
- Chernobyl Nuclear Power Plant Accident (1986)
- JCO Criticality Accident (1999)
   Environmental Survey Pertaining to the Issue of Misuse of Depleted Uranium Ammunition

#### Global Radioactivity Concentration in 2000

By selecting samples such as daily food and airborne dust, you can check the radioactivity concentration in the world in the year 2000.

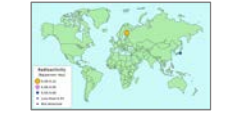

#### **Radon Concentration Survey**

You can check the results of radon confirmation surveys.

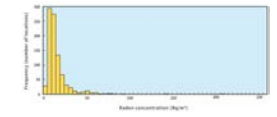

- Indoor Radon Concentration (from April 1993 to June 1996)
- Outdoor Radon Concentration
- (from FY1997 to FY1999)
- Workplace Environment Radon Concentration (from FY2000 to FY2002)

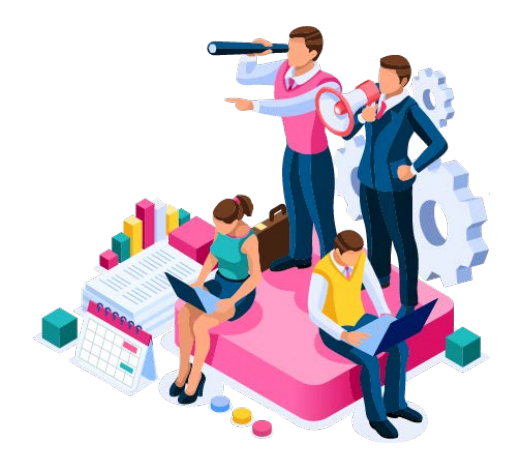

Public information disclosure site: Environmental radioactivity and radiation

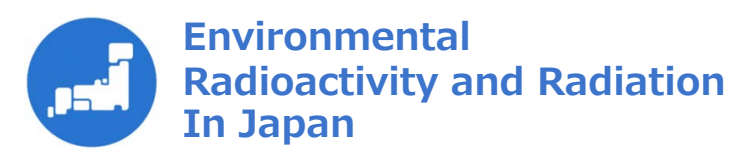

https://www.kankyo-hoshano.go.jp/en/

• This website is run and managed by the Japan Chemical Analysis Center on behalf of the Secretariat of the Nuclear Regulation Authority.

• QR code is a registered trademark of DENSO WAVE INCORPORATED.

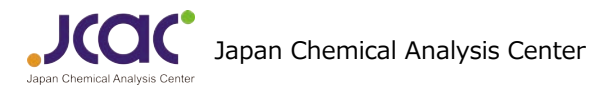

If you have any questions or inquiries about this website, please fill in the inquiry form below. https://www.kankyo-hoshano.go.jp/en/contact-en/

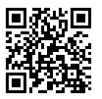